### 4. Global Brand Database

- ・次のURLにアクセス: <u>https://www3.wipo.int/branddb/en/</u>
- ・インド、インドネシア、オーストラリア、カナダ、カンボジア、シンガポール、タイ、ニュージーランド、フィリピン、 ベトナム、マレーシア、ラオス、国際登録、EU、米国、韓国、等をはじめ60ヵ国以上の商標検索が可能です。

| WIPC          | Global Brand Database                     | × +                                   |                          |                 |                                                                                                    |                                   |                                                 |                                                                                                    |                                                    | - 0                                         |
|---------------|-------------------------------------------|---------------------------------------|--------------------------|-----------------|----------------------------------------------------------------------------------------------------|-----------------------------------|-------------------------------------------------|----------------------------------------------------------------------------------------------------|----------------------------------------------------|---------------------------------------------|
| $\rightarrow$ | C 🔒 www3.wipo.i                           | int/branddb/en/                       |                          |                 |                                                                                                    |                                   |                                                 |                                                                                                    | 9                                                  | 8 🕁 🖻 🛪 (                                   |
| P             | RTAL MENU                                 | Global Brar                           | nd Database              | <u></u>         | Covid-19                                                                                                    | Upd <mark>ate</mark> ×            |                                                 | HELP                                                                                                    | 🕀 ENGLISH LO                                       | GIN WIP                                     |
| fo<br>l o     | rm a trademark<br>fficial emblems.        | search by to<br>V: 2021-01-:          | ext or ima<br>26 06:11   | ige in b        | rand data from multiple nati                                                                                        | ional and i                       | nternational                                    | sources, including trade                                                                                          | marks, appellatio                                  | ons of origin                               |
| om            | India 2020-<br>Close to 2 million records | 10-01 Data from San<br>available Over | Marin<br>3,700 records a | 2020-07-08 dded | Data from Albania         2020-06-19         Data f           available Over 18,000 records added         available | rom Ukraine<br>ble Over 269,000 r | 2020-05-01 Dat<br>ecords added ava              | ta from Serbia 2020-04-30 Da<br>ailable Over 56,000 records added av                                              | ita from Kazakhstan<br>ailable Over 67,000 records | 2020-04-22 Data from I<br>added available C |
|               |                                           |                                       |                          |                 |                                                                                                    |                                   |                                                 |                                                                                                    |                                                    |                                             |
| ٨F            | CH BY Brand Name                          | es Numbers Dat                        | tes Class C              | ountry          |                                                                                                    | FILTER BY                         | ,<br>Source Image                               | Type Status Origin App. Year *                                                                                    | Expiration *                                       | searches 🔻 records                          |
| xt            | = • []                                    |                                       |                          |                 |                                                                                                    | AE TM<br>BT TM                    | 218,835 AL TM<br>20,096 BW TM                   | 19,075 AU TM 1,823,807 ВН<br>38,034 СА ТМ 1,757,703 СН                                                            | TM <b>106,233</b> BN TM<br>TM <b>450,339</b> CL TM | 50,285<br>602,514                           |
| aŗ            | je Class = e.g.                           | . 05.07.13, apple AND tr              | ree                      |                 | ()                                                                                                    | EG TM                             | 346,298 DE TM<br>132,714 EM TM                  | 2,201,826         DK TM         296,274         DZ           1,916,055         ES TM         1,042,402         FR | TM 39,531 EE TM<br>TM 2,949,772 GE TM              | 62,624<br>45,396                            |
| 00            | ds/Services = e.g.                        | . footwear, comput*                   |                          |                 | search P                                                                                                    | GH TM<br>IS TM<br>Display:        | 31,225 GM TM<br>116,983 IT TM<br>List V Sort: V | 8,707 ID TM 985,419 IL T<br>1,229,433 JO TM 161,590 JP<br>'alue - asc                                             | M 301,491 IN TM<br>TM 2,271,193 KE TM              | 1,995,796<br>95,165<br>filter <b>T</b>      |
| 1.            | 30 / 45,415,249                           |                                       |                          |                 | (E) Display:                                                                                                    | 30 🗸 per page 🤇                   | options a)                                      |                                                                                                    | (a) (1)                                            | / 1,513,842 )                               |
| Ī             | Brand                                     | Source                                | Status                   | Relevanc        | e Origin Holder                                                                                                    | Holder                            | Count Numb                                      | er 🗢 App. Date Image (                                                                                            | Class Nice Cl.                                     | Image                                       |
| 1             | /iktual+                                  | NZ TM                                 | Pending                  | 1               | NZ CABRIKAAN PRODUCTIONS LI                                                                                         | AITED NZ                          | 1169394                                         | 2021-01-26                                                                                                    | 5                                                  |                                             |
| 1             | 3onik                                     | NZ TM                                 | Pending                  | 1               | NZ Shan Danjie                                                                                                    | NZ                                | 1169391                                         | 2021-01-26                                                                                                    | 29                                                 |                                             |
| 1             | 'EGO                                      | NZ TM                                 | Pending                  | 1               | NZ LEARNING SPACES GLOBAL LI                                                                                        | MITED NZ                          | 1169392                                         | 2021-01-26                                                                                                    | 20                                                 |                                             |
| 1             | SEACHANGE                                 | NZ TM                                 | Pending                  | 1               | NZ SEACHANGE NEW ZEALAND LI                                                                                         | MITED NZ                          | 1169397                                         | 2021-01-26                                                                                                    | 12, 39                                             |                                             |
| Ţ             | 3AR'S BUGS                                | NZ TM                                 | Pending                  | 1               | NZ BAR'S PRODUCTS INTERNATIO                                                                                        | NAL LTD US                        | 1169398                                         | 2021-01-26                                                                                                    | 1, 2, 3, 4, 21                                     |                                             |
| ,             | /ear of Yeahing                           | NZ TM                                 | Pending                  | 1               | NZ Karlene Uelese                                                                                                   | NZ                                | 1169379                                         | 2021-01-26                                                                                                    | 16, 41                                             |                                             |
| I             | RIDGEY DESIGN                             | NZ TM                                 | Pending                  | 1               | NZ Kendra Isaacs                                                                                                    | NZ                                | 1169412                                         | 2021-01-26                                                                                                    | 25                                                 |                                             |
|               | Nestwood                                  | NZ TM                                 | Pending                  | 1               | NZ BIG KIWI TRADING LIMITED                                                                                         | NZ                                | 1169413                                         | 2021-01-26                                                                                                    | 34                                                 |                                             |
| 1             | TATICINICIA                               | NZ TM                                 | Pending                  | 1               | NZ The Livekindly Company, Inc.                                                                                     | US                                | 1169377                                         | 2021-01-26                                                                                                    | 29, 30, 35                                         |                                             |
|               | CATKINDLY                                 |                                       | 80.26                    |                 |                                                                                                    |                                   |                                                 |                                                                                                    |                                                    |                                             |

## 4-1.出願/登録番号での検索①

・SEARCH BY(左側)の「Numbers」タブをクリックし、確認する商標の出願番号がわかっている場合「Application」 に、登録番号がわかっている場合「Registration」に半角数字で番号を入力し、「search」をクリックします。

| WIPO Global Brand Database 🗙 🕂                                                                           | ÷                                                                 |                                                |                                                                          |                                               |                                                                                                    |                                                        |                                        | - 0                                   |
|----------------------------------------------------------------------------------------------------|-------------------------------------------------------------------|------------------------------------------------|--------------------------------------------------------------------------|-----------------------------------------------|----------------------------------------------------------------------------------------------------|--------------------------------------------------------|----------------------------------------|---------------------------------------|
| → C                                                                                                    | ldb/en/                                                           |                                                |                                                                          |                                               |                                                                                                    |                                                        | Gr                                     | * • * 8                               |
| WIPO<br>IP PORTAL MENU Glo                                                                               | bal Brand Databas                                                 | е                                              | Covid-19 Upda                                                            | te×                                           |                                                                                                    | HELP 🤅                                                 | ENGLISH LO                             | GIN WIPC                              |
| Perform a trademark searc<br>nd official emblems. V: 20                                                  | ch by text or im<br>21-01-28 00:52                                | age in brand da                                | ta from multiple national                                                | and interna                                   | ntional sources, in                                                                                 | cluding tradema                                        | ırks, appellatio                       | ns of origin                          |
| ta from Zambia 2021-01-26 Data<br>ailable Over 20,000 records added add                                  | <b>a from India</b><br><b>ilable</b> Close to 2 million re-<br>ed | 2020-10-01 Data from Sa<br>cords available Ove | n Marin 2020-07-08 Data from Alb<br>r 3,700 records added available Over | ania 202<br>18,000 records adde               | 20-06-19 Data from Ukraine<br>ed available Over 269,0                                               | 2020-05-01 Data fr<br>00 records added availat         | om Serbia<br>ble Over 56,000 records a | 2020-04-30 Data from I<br>available C |
| ii.                                                                                                    | $\wedge$                                                          |                                                |                                                                          |                                               |                                                                                                    |                                                        |                                        |                                       |
| SEARCH BY<br>Brand Names Numb                                                                            | pers Dates Class (                                                | Country                                        | FI                                                                       | Source                                        | Image Type Status                                                                                   | Origin App. Year × Ex                                  | piration ×                             | records • records •                   |
| Registration = e.g. 89000269                                                                             | , 97294*                                                          |                                                |                                                                          | AE TM 218,83                                  | 5 AL TM 19,075 AL<br>6 BW TM 38,034 CA                                                              | тм <b>1,823,807</b> вн тм<br>тм <b>1,759,228</b> сн тм | 106,233 BN TM<br>450,397 CL TM         | 50,285 <b>^</b><br>602,514            |
| Application = 86227158                                                                                   |                                                                   |                                                |                                                                          | CR TM 346,33                                  | 5 DE TM 2,201,826 DF                                                                                | TM 296,274 DZ TM                                       | 39,531 EE TM                           | 62,661                                |
|                                                                                                    |                                                                   |                                                |                                                                          | EG TM 132,71                                  | 4 EM TM 1,916,813 ES                                                                                | TM 1,042,724 FR TM                                     | 2,949,772 GE TM                        | 45,409                                |
| Ð                                                                                                    |                                                                   |                                                | search A                                                                 | 3H TM 31,22<br>S TM 117,02<br>Display: List V | S GM TM         8,707 ID           1 IT TM         1,229,433 JC           Sort:         Value - asc | TM 985,419 IL IM<br>TM 161,590 JP TM                   | 2,271,193 KE TM                        | 95,165<br>filter <b>T</b>             |
| 1 20 / 45 / 14 OZ                                                                                        |                                                                   |                                                |                                                                          | r name (onlight #)                            |                                                                                                    |                                                        | 001                                    | / 1 514 832                           |
| Brand                                                                                                    | Source Status                                                     | -Relevance Origin                              | Holder                                                                   | Holder Count                                  | Number 🗘 Ar                                                                                         | Date Image Class                                       | Nice Cl                                | Image                                 |
| ZERO CARBON N2                                                                                           | Z TM Pending                                                      | 1 N                                            | Z VANDERKOLFF, WENDENBURG,<br>BRIARCROFT LAW TRUSTEES LIMITED            | NZ 110                                        | 69346                                                                                               | 2021-01-26                                             | 25                                     | ZERO CARDON                           |
| HELLS GATE NZ                                                                                            | Z TM Pending                                                      | 1 N                                            | Z Brett Larsen                                                           | NZ 110                                        | 69347                                                                                               | 2021-01-26                                             | 32, 33                                 |                                       |
| Eco-Silk N2                                                                                              | Z TM Pending                                                      | 1 N                                            | Z GROUNDD STORE LIMITED                                                  | NZ 110                                        | 69344                                                                                               | 2021-01-26                                             | 24, 25                                 |                                       |
| Stunedin; Funedin; Yumedin;<br>Sunedin; Punedin; #Stunedin;<br>#Funedin; #Yumedin; #Sunedin;<br>#Punedin | Z TM Pending                                                      | 1 N                                            | Z Tahu Erica Elisabeth Mackenzie                                         | NZ 110                                        | 69345                                                                                               | 2021-01-26                                             | 35                                     |                                       |
| Mable Gate                                                                                               | Z TM Pending                                                      | 1 N                                            | Z Brett Larsen                                                           | NZ 110                                        | 69348                                                                                               | 2021-01-26                                             | 32, 33                                 |                                       |
| Hanmer Estate N2                                                                                         | Z TM Pendina                                                      | 1 N                                            | Z Brett Larsen                                                           | NZ 110                                        | 69349                                                                                               | 2021-01-26                                             | 32, 33, 43, 45                         | 0.55                                  |
| ♀ ここに入力して検索                                                                                              |                                                                   | D H H                                          | 🧧 🤁 🤹 🥥 🛛                                                                | 🥫 😐                                           |                                                                                                    |                                                        | へ 🍋 🗘                                  | 6. A 2021/01/28                       |

## 4-1.出願/登録番号での検索②

- ・該当する商標が一覧表示されます。
- ・行内をクリックすると詳細情報が表示されます。

| SWIPO Global Brand Database × +                                                                                                    |                                                                      |                                                                |                                                                                             |                                                                                                    |                                                                | - 0 >                                         |
|----------------------------------------------------------------------------------------------------|----------------------------------------------------------------------|----------------------------------------------------------------|---------------------------------------------------------------------------------------------|----------------------------------------------------------------------------------------------------|----------------------------------------------------------------|-----------------------------------------------|
| ← → C ( a www3.wipo.int/branddb/en/                                                                                                    |                                                                      |                                                                |                                                                                             |                                                                                                    | R 🖈                                                            | <b>B</b> * <b>O</b>                           |
| WIPO<br>IP PORTAL MENU Global Brand Database                                                                                                    | Cov                                                                  | vid- <mark>1</mark> 9 Update×                                  |                                                                                             | HELP                                                                                                    | ENGLISH LOGIN                                                  | WIPO                                          |
| Perform a trademark search by text or image in h<br>and official emblems. V: 2021-01-28 00:52                                                                                   | orand data from multiple                                             | national and ir                                                | ternational so                                                                              | urces, including tradema                                                                                                  | ks, appellations o                                             | f origin                                      |
| Data from Zambia         2021-01-26         Data from India         2020-10-01           available Over 20,000 records added         available Close to 2 million records added | Data from San Marin 2020-07-08<br>available Over 3,700 records added | Data from Albania<br>available Over 18,000 rec                 | 2020-06-19 Data fro<br>ords added availab                                                   | om Ukraine 2020-05-01 Data fro<br>le Over 269,000 records added ailable                                                   | m Serbia 2020-04<br>e Over 56,000 records added                | 30 Data from I<br>available O                 |
| The second second second second second second second second second second second second second second second se                                                                 |                                                                      |                                                                |                                                                                             | 検索条件入力へ戻ります                                                                                                    |                                                                |                                               |
| SEARCH BY<br>Brand Names Numbers Dates Class Country                                                                                                    |                                                                      | FILTER BY                                                      | Source Image Ty                                                                             | oe Status Origin App. Year <b>*</b> Expi                                                                                  | searches                                                       | <ul> <li>✓ records</li> <li>✓</li> </ul>      |
| Registration = e.g. 89000269, 97294*<br>Application =<br>CURRENT SEARCH<br>AN 86227158 *<br>TMviewと連携3                                                                          | searcl                                                               | AE TM<br>BT TM<br>CR TM<br>EG TM<br>GH TM<br>IS TM<br>Display: | AL TM     AL TM     BW TM     DE TM     EM TM     GM TM     GM TM     IT TM     Sort: Value | 0 AU TM 0 BH TM<br>0 CA TM 0 CH TM<br>0 DK TM 0 DZ TM<br>0 ES TM 0 FR TM<br>0 ID TM 0 IL TM<br>0 JO TM 0 JP TM<br>- asc v | 0 BN TM<br>0 CL TM<br>0 EE TM<br>0 GE TM<br>0 IN TM<br>0 KE TM | 0<br>0<br>0<br>0<br>0<br>0<br>filter <b>y</b> |
| 1-1/1 (TM view 2)                                                                                                    | ( <b>E II</b> ) Dis                                                  | play: 30 - per page (o                                         | tions 🝙                                                                                     |                                                                                                    | (ia) (a) <b>1</b>                                              | /1 () ())                                     |
| Brand Source Status Relevan                                                                                                    | nce 🕆 Origin Holder                                                  | Holder                                                         | Count 🗧 Number                                                                              | App. Date Image Class                                                                                                    | Nice Cl.                                                       | Image                                         |
| KAGOSHIMA KUROUSHI     GYUZINGER BLACK     STM     Active     23                                                                                                    | US Kagoshima Prefectural Ecc<br>Federation of Agricultural C         | onomic JP<br>Co-ope                                            | 86227158                                                                                    | 2014-03-20 US.04.03, US.28.                                                                                               | 01 29                                                          |                                               |
| 1-1/1                                                                                                    | Dis                                                                  | play: 30 - per page o                                          | otions a                                                                                    |                                                                                                    | (4) 1                                                          | /1.                                           |
| 行内クリックで詳細表示                                                                                                    |                                                                      |                                                                |                                                                                             | do                                                                                                    | wnload report PDF CSV XL                                       | SX HTML XML                                   |
| ク ここに入力して検索         O 目                                                                                                    | III 🧧 🤮 🤹                                                            | § 🧿 🗖 I                                                        |                                                                                             |                                                                                                    | へ 🖿 🕪 焼 ,                                                      | A <sup>8:57</sup> →                           |

### 4-1.出願/登録番号での検索③

### ・商標の詳細情報が表示されます。

|                                                                                                    | +                                                                            |                                                                       |                                                                       |                                                                        |                                                               | - 0                              |
|----------------------------------------------------------------------------------------------------|------------------------------------------------------------------------------|-----------------------------------------------------------------------|-----------------------------------------------------------------------|------------------------------------------------------------------------|---------------------------------------------------------------|----------------------------------|
| → C  www3.wipo.int/l                                                                                                    | branddb/en/                                                                  |                                                                       |                                                                       |                                                                        |                                                               | <b>a</b> * e                     |
| NIPO<br>PPORTAL MENU                                                                                                    | Global Brand Database                                                        | Co                                                                    | ovid-19 Update×                                                       | HELI                                                                   | p 🌐 English login                                             | WIPO                             |
| erform a trademark so<br>nd official emblems. V                                                                                                    | earch by text or image in<br>: 2021-01-28 00:52                              | brand data from multipl                                               | e national and internation                                            | nal sources, including trac                                            | demarks, appellations                                         | of origin                        |
| from Zambia 2021-01-20<br>lable Over 20,000 records added                                                                                                    | 6 Data from India 2020-10-0<br>available Close to 2 million records<br>added | 1 Data from San Marin 2020-07-4<br>available Over 3,700 records added | 08 Data from Albania 2020-06-1<br>available Over 18,000 records added | 9 Data from Ukraine 2020-05-01<br>available Over 269,000 records added | Data from Serbia 2020-<br>available Over 56,000 records added | 04-30 Data from I<br>available C |
| 検索結果一!                                                                                                    | 覧へ戻ります                                                                       |                                                                       |                                                                       |                                                                        |                                                               |                                  |
| ack                                                                                                    |                                                                              | U.S.                                                                  | Trademark                                                             |                                                                        |                                                               |                                  |
| < 1/1 >>                                                                                                    |                                                                              |                                                                       |                                                                       |                                                                        |                                                               |                                  |
| 3227158 - KAGOSHIMA KUR                                                                                                    |                                                                              | other search tools available on the USPTC                             | ) website.                                                            |                                                                        |                                                               |                                  |
| 6227158 - KAGOSHIMA KUR<br>Status: Live/Registered, Regis<br>111) Registration Number<br>4741910                                                                                                    | Sing the available assisted search forms and<br>COUSHI GYUZINGER BLACK       | other search tools available on the USPTC                             | ) website.                                                            |                                                                        |                                                               |                                  |
| 6227158 - KAGOSHIMA KUR<br>Status: Live/Registered, Regis<br>111) Registration Number<br>4741910<br>151) Date of the registration<br>26.05.2015                                                                                                    | Sing the available assisted search forms and                                 | other search tools available on the USPTC                             | ) website.                                                            |                                                                        |                                                               |                                  |
| 6227158 - KAGOSHIMA KUR<br>Status: Live/Registered, Regis<br>4741910<br>151) Date of the registration<br>26.05.2015<br>210) Serial number of the applicat<br>86227158                                                                                                    | tion                                                                         | other search tools available on the USPTC                             | ) website.                                                            |                                                                        |                                                               |                                  |
| 6227158 - KAGOSHIMA KUR     Status: Live/Registered, Regis     111 Registration Number     4741910     1511 Date of the registration     26.05.2015     2101 Serial number of the applicate     86227158     2200 Date of filing of the applicate     20.03.2014                                                                                                    | CUSHI GYUZINGER BLACK                                                        | other search tools available on the USPTC                             | ) website.                                                            |                                                                        |                                                               |                                  |
| 6227158 - KAGOSHIMA KUR<br>Status: Live/Registered, Regis<br>1111 Registration Number<br>4741910<br>1511 Date of the registration<br>26.05.2015<br>2103 Serial number of the application<br>86227158<br>2200 Date of filing of the application<br>20.03.2014<br>2701 Language(s) of the application<br>English                                                                                   | tion on                                                                      | other search tools available on the USPTC                             | ) website.                                                            |                                                                        |                                                               |                                  |
| <ul> <li>36227158 - KAGOSHIMA KUR<br/>Status: Live/Registered, Regis</li> <li>(111) Registration Number<br/>4741910</li> <li>(151) Date of the registration<br/>26.05.2015</li> <li>(210) Serial number of the application<br/>86227158</li> <li>(220) Date of filing of the application<br/>20.03.2014</li> <li>(270) Language(s) of the application<br/>English</li> <li>(540) Mark</li> </ul> | tion on                                                                      | other search tools available on the USPTC                             | ) website.                                                            |                                                                        |                                                               |                                  |
| <ul> <li>36227158 - KAGOSHIMA KUR<br/>Status: Live/Registered, Regis</li> <li>(111) Registration Number<br/>4741910</li> <li>(151) Date of the registration<br/>26.05 2015</li> <li>(210) Serial number of the applicati<br/>86227158</li> <li>(220) Date of filing of the applicati<br/>20.03 2014</li> <li>(270) Language(s) of the application<br/>English</li> <li>(540) Mark</li> </ul>     | ROUSHI GYUZINGER BLACK tered tion on                                         | other search tools available on the USPTC                             | ) website.                                                            |                                                                        |                                                               |                                  |

4-2.漢字/アルファベット商標の検索①

- ・当局商標データベースに漢字が文字として、または読みがアルファベットで格納されているものを検索します。
- ・SEARCH BY(左側)の「Brand」タブをクリックし、「Text」に、検索する文字列を入力して「search」をクリックします。
- ・日本語は"(半角ダブルクォーテーション)で挟み、漢字をピンインに変換して格納する英語圏国への対応としてピ
- ンインも検索条件に入れます。カンマ区切りで複数語を入力した場合 or(いずれかに該当)検索になります。

| WI            | PO Global Brand Datab                                                  | ase × +                   |                                                                  |                           |                                                                     |                                                  |                                      |                               |                                                |                              |                                                                      | -                          | ٥                     |
|---------------|------------------------------------------------------------------------|---------------------------|------------------------------------------------------------------|---------------------------|---------------------------------------------------------------------|--------------------------------------------------|--------------------------------------|-------------------------------|------------------------------------------------|------------------------------|----------------------------------------------------------------------|----------------------------|-----------------------|
| $\rightarrow$ | C 🔒 www3.                                                              | .wipo.int/branddb/er      | n/                                                               |                           |                                                                     |                                                  |                                      |                               |                                                |                              | G                                                                    |                            | + €                   |
| VIF<br>P F    | PORTAL MENI                                                            | U Global B                | Brand Database                                                   |                           | Co                                                                  | vid-19 Upc                                       | date×                                |                               |                                                | HELP                         |                                                                      | DGIN V                     | VIP                   |
| a fro         | Corm a traden<br>official emble<br>om Zambia<br>le Over 20,000 records | 2021-01-26<br>added added | y text or ima<br>02-03 00:45<br>India<br>Close to 2 million reco | ge in<br>2020-10-0<br>rds | Data from San Marin 2020-07-0<br>available Over 3,700 records added | <ul> <li>Data from A<br/>available Ov</li> </ul> | al and in<br>Ibania<br>ver 18,000 re | 2020-06-19 Cords added        | Data from Ukraine<br>available Over 269,000 re | 2020-05-01 D<br>cords added  | emarks, appellati<br>ata from Serbia<br>vailable Over 56,000 records | 2020-04-30<br>added Data f | in<br>from I<br>ble C |
| EA            | ARCH BY Brand                                                          | Names Numbers             | Dates Class Co                                                   | untry                     | ·                                                                   | 1                                                | FILTER BY                            | Source Imag                   | e Type Status Ori                              | gin App. Year *              | Expiration *                                                         | searches 👻 recor           | rds 🔻                 |
| Te            | xt = ▼                                                                 | "鹿儿岛","鹿兒島","盾            | 記児島","KAGOSHIMA                                                  | ","かごしま                   | ま", "カゴシマ", "Lu er dao"                                             |                                                  | AE TM<br>BT TM                       | 218,835 AL TM<br>20,115 BW T  | 1 19,075 AU TM<br>M 38,034 CA TM               | 1,825,071 B⊢<br>1,759,228 C⊢ | 1 TM 106,629 BN TM<br>1 TM 450,663 CL TM                             | 50,285<br>602,514          | *                     |
| Im            | age Class =                                                            | e.g. 05.07.13, apple A    | ND tree                                                          |                           |                                                                     |                                                  | CR TM                                | 346,553 DE TM                 | M 2,204,932 DK TM                              | 296,360 DZ                   | 2 TM 39,531 EE TM                                                    | 62,684                     |                       |
| Go            | oods/Services =                                                        | e a footwear comput*      | 5                                                                |                           |                                                                     | - I I                                            | GH TM                                | 31,225 GM TI                  | M 8,707 ID TM                                  | 985,419 IL                   | TM <b>301,491</b> IN TM                                              | 1,995,796                  |                       |
|               |                                                                        | olg. contrast, compar     |                                                                  |                           | searc                                                               | ch A                                             | IS TM<br>Display:                    | 117,038 IT TM<br>List V Sort: | <b>1,229,433</b> JO TM<br>Value - asc ➤        | 161,590 JP                   | TM 2,271,193 KE TM                                                   | 95,165<br>filt             | ter T                 |
| 1             | 1 - 30 / 45,486,484                                                    | TM view                   | ③ 条件を引                                                           | き継(                       | <br>いでTMviewに連携します                                                  | ay: 30 🗸                                         | per page (                           | ptions a                      |                                                |                              | (a) (l)                                                              | / 1,516,217 🕟              | (14)                  |
|               | Brand                                                                  | Sour                      | ce 🗧 Status                                                      | Releva                    | nce   Ə Origin Holder                                               |                                                  | Holder                               | Count Nur                     | nber 🗦 App. Da                                 | ate Image                    | Class Nice Cl.                                                       | Image                      |                       |
| )             | Ounife                                                                 | NZ TM                     | Pending                                                          | 1                         | NZ Foshan Junyu Science ar<br>Co., Ltd.                             | nd Technology                                    | CN                                   | 1169817                       | 202                                            | 1-02-01                      | 5                                                                    |                            |                       |
| )             | Aimiok                                                                 | NZ TM                     | Pending                                                          | 1                         | NZ Foshan Junyu Science ar<br>Co., Ltd.                             | nd Technology                                    | CN                                   | 1169818                       | 202                                            | 1-02-01                      | 5                                                                    |                            |                       |
| )             | Kirito                                                                 | NZ TM                     | Pending                                                          | 1                         | NZ Foshan Junyu Science ar<br>Co., Ltd.                             | nd Technology                                    | CN                                   | 1169819                       | 202                                            | 1-02-01                      | 35                                                                   |                            |                       |
| )             | lookingpet                                                             | NZ TM                     | Pending                                                          | 1                         | NZ Guangzhou Luchong<br>Network Technology Co.,                     | Ltd.                                             | CN                                   | 1169592                       | 202                                            | 1-02- <mark>01</mark>        | 9, 18, 35                                                            |                            |                       |
| )             | Arlo Vineyard                                                          | NZ TM                     | Pending                                                          | 1                         | NZ Rachael Cook                                                     |                                                  | NZ                                   | 1169820                       | 202                                            | 1-02-01                      | 33                                                                   |                            |                       |
| )             | CRAFTOYS                                                               | NZ TM                     | Pending                                                          | 1                         | NZ Ben tang                                                         |                                                  | NZ                                   | 1169825                       | 202                                            | 1-02- <mark>01</mark>        | 35, 39                                                               |                            |                       |
| )             | Rarefind                                                               | NZ TM                     | Pending                                                          | 1                         | NZ Chelsea Vliss                                                    |                                                  | NZ                                   | 1169823                       | 202                                            | 1-02-01                      | 25                                                                   |                            |                       |
| í.            |                                                                        |                           |                                                                  |                           |                                                                     |                                                  |                                      | _                             |                                                |                              |                                                                      |                            | 57                    |
|               | 9 ここに入力して検                                                             | 家                         | C                                                                |                           |                                                                     | ÷ 🥺                                              |                                      | × 🕛                           |                                                |                              | ^ '⊒ (                                                               | 1) <i>(c.</i> A 2021/      | 02/03                 |

4-2.漢字/アルファベット商標の検索②

- 該当する商標が一覧表示されます。
- ・SEARCH BY(左側)で検索条件を追加することができます。
- ・追加された条件はand(すべて該当)検索になります。

| WIPO Global Brand Data               | abase × +                                                  |                                      |                           |                                    |                                            |                                           |                             |                                                         |                                 |                                   | - 0                         |
|--------------------------------------|------------------------------------------------------------|--------------------------------------|---------------------------|------------------------------------|--------------------------------------------|-------------------------------------------|-----------------------------|---------------------------------------------------------|---------------------------------|-----------------------------------|-----------------------------|
| → C 🌘 www                            | /3.wipo.int/branddb/en/                                    |                                      |                           |                                    |                                            |                                           |                             |                                                         |                                 | Gr                                | * • * (                     |
| PORTAL MEI                           | NU Global Bra                                              | and Databas                          | е                         |                                    | Covid                                      | - <mark>1</mark> 9 Upd <mark>ate</mark> × |                             |                                                         | HELP 🌐 E                        | English log                       | IN WIP                      |
| form a trade<br>l official emb       | mark search by<br>lems. V: 2021-02                         | text or im<br>2-03 00:45             | age in br                 | and data                           | from multiple n                            | ational and                               | internation                 | nal sources, includin                                   | ıg trademark                    | s, appellatio                     | ns of origin                |
| rom Zambia<br>ble Over 20,000 record | 2021-01-26 Data from In<br>ds added available Clc<br>added | 1 <b>dia</b><br>ose to 2 million rec | 2020-10-01 D.<br>cords av | ata from San M<br>vailable Over 3, | arin 2020-07-08 Da<br>700 records added av | ata from Albania<br>vailable Over 18,000  | 2020-06-19<br>records added | 9 Data from Ukraine<br>available Over 269,000 records a | added available O               | Serbia 2<br>ver 56,000 records ad | ded Data from I available C |
|                                      |                                                            |                                      |                           |                                    |                                            |                                           |                             |                                                         |                                 | S                                 | earches 🔹 records 🔹         |
| ARCH BY<br>Brand                     | Names Numbers D                                            | ates Class C                         | Country                   |                                    |                                            | FILTER                                    | BY Source Im                | age Type Status Origin /                                | App. Year × Expirati            | on ×                              |                             |
| ext = •                              |                                                            | le emple                             |                           |                                    |                                            | AE TM                                     | 0 AL                        | тм 0 ай тм                                              | 1 BH TM                         | 0 BN TM                           | 0 ^                         |
|                                      | e.g. wipo OK ompi, mer                                     | r, ompi∼                             |                           |                                    |                                            | BT TM                                     | 0 BW                        | TM 0 CATM                                               | 0 CH TM                         | 0 CL TM                           | 0                           |
| age Class =                          | e.g. 05.07.13, apple ANI                                   | D tree                               |                           |                                    | ()                                         | CR TM                                     | 0 DE                        | TM 0 DK TM                                              | 0 DZ TM                         | 0 EE TM                           | 0                           |
|                                      |                                                            |                                      |                           |                                    | /*                                         | EG TM                                     | 0 EM                        | TM 1 ES TM                                              | 0 FR TM                         | 0 GE TM                           | 0                           |
| oods/Services =                      | 29,30                                                      |                                      |                           |                                    |                                            | GH TM                                     | 0 GM                        | ITM <b>O</b> IDTM                                       | 6 IL TM                         | 0 IN TM                           | 0                           |
|                                      |                                                            |                                      |                           |                                    | search                                     | Displa                                    | r Lint Sor                  | TM U JO IM                                              | 0 JP TM                         | 286 KE IM                         | filter T                    |
| DDENT SEARCH                         | 区分をカンマ区                                                    | 切りで追加                                | します。                      |                                    | Jearon                                     | K_                                        | List                        | Value - asc 🔹                                           | ()                              |                                   |                             |
| RAND:"鹿儿岛","鹿兒島",                    | ,"鹿児島","KAGOSHIMA","かご <sup>"</sup>                        | しま","カゴシマ","Lu                       | u er dao" ×               |                                    |                                            | $\sim$                                    |                             |                                                         |                                 |                                   |                             |
|                                      |                                                            |                                      |                           |                                    | ŵ                                          |                                           |                             |                                                         |                                 |                                   |                             |
| 1 - 30 / 311                         | TMview 🖻                                                   |                                      |                           |                                    | 📃 🛄 Displa                                 | iy: 30 🗸 per page                         | options a                   |                                                         |                                 | (i) (i) 1                         | / 11 )                      |
| Brar                                 | nd 🗘 Source                                                | 🗢 🗘 Status                           | Relevance                 | 🗘 Origin                           | Holder                                     | Hol                                       | ier Count 🗘 🛛 N             | lumber 🗦 App. Date                                      | Image Class                     | Nice Cl.                          | Image                       |
| 鹿児島弁、かごしま                            | JP TM                                                      | Active                               | 162                       | JP 枂                               | 式会社フェニックス                                  |                                           | 4757574                     | 2003-08-06                                              | VC.26.01,<br>VC.26.13, VC.27.05 | 30                                | <b>唐</b> 智島大                |
| かごしま弁                                | JP TM                                                      | Active                               | 157                       | JP 税                               | 式会社フェニックス                                  |                                           | 5570723                     | 2012-11-12                                              | 2                               | 30                                |                             |
| かごしまルネッサンスアカテ                        | *≳- JP TM                                                  | Active                               | 157                       | JP 🗉                               | 立大学法人 鹿児島大学                                |                                           | 5315839                     | 2009-10-16                                              | 3                               | 16, 30, 33, 41,<br>44             |                             |
| かご、しま                                | JP TM                                                      | Active                               | 156                       | JP 7                               | 北比"一ル株式会社                                  |                                           | 5355196                     | 2010-01-26                                              | VC.05.05,<br>VC.25.07, VC.26.01 | 33                                | い                           |
| Q ここに入力して                            | 検索                                                         | 0                                    | D H                       |                                    | 2 👘 🔍                                      |                                           | x 🍙                         |                                                         |                                 | へ 🍋 🕬                             | ( A 10:59                   |

4-2.漢字/アルファベット商標の検索③

・追加した検索条件に該当する商標が一覧表示されます。

・FILTER BY(右側)で絞り込むこともできます。

| UIP WIP                       | O Global Brand Database 🛛 🗙                              | +                                         |                                   |                     |                                                                                    |                                            |                               |                      |                                   |                                        |                                        | -                                |                  |
|-------------------------------|----------------------------------------------------------|-------------------------------------------|-----------------------------------|---------------------|------------------------------------------------------------------------------------|--------------------------------------------|-------------------------------|----------------------|-----------------------------------|----------------------------------------|----------------------------------------|----------------------------------|------------------|
| $\leftrightarrow \rightarrow$ | C www3.wipo.int/b                                        | randdb/en/#                               |                                   |                     |                                                                                    |                                            |                               |                      |                                   |                                        | GR                                     | ☆ 💽 :                            | * 0 :            |
| rerre                         | orm a trademark se                                       | arcn by t                                 | text or im                        | age m               | prand data from multiple                                                           | e nationa                                  | ana m                         | ernational sou       | rces, incluain                    | g trademarks                           | , арренатю                             | ns or orig                       | m                |
| and                           | official emblems. V:                                     | 2021-01-                                  | -28 09:55                         |                     |                                                                                    |                                            |                               |                      |                                   |                                        |                                        |                                  |                  |
| Data fro<br>availabl          | m Zambia 2021-01-26<br>e Over 20,000 records added       | Data from Inc<br>available Close<br>added | <b>dia</b><br>se to 2 million red | 2020-10-01<br>cords | Data from San Marin         2020-07-0           available Over 3,700 records added | <sup>8</sup> Data from Al<br>available Ove | <b>pania</b><br>r 18,000 reco | 2020-06-19 Data from | Ukraine 2<br>つかったのののからし<br>ゴたクロック | 20-05-01 Data from Se<br>available Ove | erbia<br>er 56,000 records ad          | 2020-04-30 Data f<br>dded availa | from I<br>ible C |
| (                             | 1                                                        |                                           |                                   |                     |                                                                                    |                                            |                               |                      | シをクリックリし、<br>をクリックトキす             |                                        |                                        |                                  |                  |
| SEA                           | RCH BY Brand Names I                                     | Numbers Da                                | tos Class (                       | Country             |                                                                                    | F                                          | LTER BY                       |                      | Status Origin A                   | o Vear X Expiratio                     | n ¥                                    | searches 🔻 recor                 | rds 🔻            |
|                               | Diana Maines I                                           | Numbers Da                                | lies Cidss C                      | Journay             |                                                                                    |                                            |                               | Source Image Type    | Status Origin A                   |                                        | ······································ |                                  |                  |
| Ima                           | age Class T = e.g. 05.0                                  | 7.13, apple AND                           | tree                              |                     |                                                                                    | $\odot$                                    | AE TM                         | 0 AL TM              | 0 AU TM                           | 1 BH TM                                | 0 BN TM                                | 0                                | -                |
| (All                          | I) ·                                                     |                                           |                                   |                     |                                                                                    |                                            | CRIM                          | 0 DE TM              | 0 CA IM                           | 0 CH IM                                | 0 CL IM                                | 0                                |                  |
| Go                            | ods/Services * e.g. 25, f                                | ootwear                                   |                                   |                     |                                                                                    |                                            | EGIM                          |                      | 1 ES TM                           | 0 FR TM                                | 0 GETM                                 | 0                                |                  |
| Cia                           | ISS (NICE)                                               |                                           |                                   |                     |                                                                                    |                                            | GH TM                         | 0 GM TM              |                                   | 1 IL TM                                | 0 IN TM                                | 0                                |                  |
|                               |                                                          |                                           |                                   |                     |                                                                                    |                                            | IS TM                         | 0 IT TM              | MT OL 0                           | 0 JP TM                                | 162 KE TM                              | 0                                |                  |
| CURF<br>BR/                   | RENT SEARCH<br>AND:"鹿儿岛","鹿兒島","鹿児島","かごし<br>- 100 / 181 | しま","カゴシマ",*<br>TMviow で                  | *KAGOSHIMA* *                     | GS_NICE:            | 29.30 ×                                                                            |                                            | per page (or                  | ations #             |                                   |                                        |                                        | 1 /2                             | R<br>N           |
|                               | Brand                                                    | Source                                    | Status                            | Relevan             | nce 🗧 Origin 🔰 Holder                                                              | -p                                         | Holder C                      | ount Number          | App. Date                         | Image Class                            | Nice Cl.                               | Image                            |                  |
| 0                             | 鹿児島弁、かごしま                                                | JP TM                                     | Active                            | 163                 | JP 株式会社フェニックス                                                                      |                                            |                               | 4757574              | 2003-08-06                        | VC.26.01,<br>VC.26.13, VC.27.05        | 30                                     | 廣調方                              | •                |
|                               | かごしま弁                                                    | JP TM                                     | Active                            | 158                 | JP 株式会社フェニックス                                                                      |                                            |                               | 5570723              | 2012-11-12                        |                                        | 30                                     |                                  |                  |
|                               | かごしまルネッサンスアカデ、ミー                                         | JP TM                                     | Active                            | 158                 | JP 国立大学法人 鹿児島大学                                                                    |                                            |                               | 5315839              | 2009-10-16                        |                                        | 16, 30, 33, 41,<br>44                  |                                  |                  |
|                               | かごしまダブルエックス、鹿児島XX                                        | JP TM                                     | Active                            | 156                 | JP 株式会社柿安本店                                                                        |                                            |                               | 4989659              | 2005-11-24                        |                                        | 29                                     | 唐ys X                            | r                |
|                               | かごしま匠豚                                                   | JP TM                                     | Active                            | 149                 | JP 株式会社 三浦屋                                                                        |                                            |                               | 5187921              | 2008-03-11                        |                                        | 29                                     |                                  |                  |
|                               | かごしま知覧茶                                                  | JP TM                                     | Active                            | 149                 | JP 南さつま農業協同組合                                                                      |                                            |                               | 5008246              | 2006-04-06                        | -                                      | 30                                     |                                  |                  |
|                               | かごしま発                                                    | JP TM                                     | Active                            | 149                 | JP 株式会社1°-ルト*黒酢本舗                                                                  |                                            |                               | 4788250              | 2003-10-17                        | VC.01.17,<br>VC.04.05, VC.26.01        | 30                                     |                                  |                  |
| E,                            | ♀ ここに入力して検索                                              |                                           | 0                                 | D ⊟i                | 📰 🦉 🔁 📸 I                                                                          | 🤹 🧔                                        | 1                             |                      |                                   |                                        | へ 🖬 🕼                                  | 6. A 13:<br>2021/                | :47<br>01/28     |

4-2.漢字/アルファベット商標の検索④

- ・FILTER BY(右側)の絞り込み条件に該当する商標が一覧表示されます。
- ・行内をクリックすると詳細情報(4-1.出願/登録番号での検索③参照)が表示されます。

| 🛃 WIPO Global Brand Database 🗙 +                                                                                                    |                                                                                                    | - 0 >                            |
|----------------------------------------------------------------------------------------------------|----------------------------------------------------------------------------------------------------|----------------------------------|
| ← → C                                                                                                    | Q <sub>0</sub> ☆                                                                                                    | <b>a</b> * <b>0</b>              |
| Perform a trademark search by text or image in brand data from multiple national and<br>and official emblems. V: 2021-01-28 09:55<br>Data from Zambia 2021-01-26 Data from India 2020-10-01<br>available Over 20,000 records added available Close to 2 million records<br>added                                                                                                    | d international sources, including trademarks, appellations of 2020-06-19 Data from Ukraine 2020-05-01 Data from Serbia 2020-04 available Over 269,000 records added available Over 56,000 records added | -30 Data from  <br>available C   |
|                                                                                                    |                                                                                                    |                                  |
| SEARCH BY<br>Brand Names Numbers Dates Class Country                                                                                                    | searches Source Image Type Status Origin App. Year * Expiration *                                                                                                    | s ▼ records ▼                    |
|                                                                                                    | 0 ALTM 0 AUTM 0 BH TM 0 BH TM                                                                                                    | 0                                |
| (All) BT Th                                                                                                    | 0 BW TM 0 CA TM 0 CH TM 0 CL TM                                                                                                    | 0                                |
| Contribution T                                                                                                    | M 0 DE TM 0 DK TM 0 DZ TM 0 EE TM                                                                                                    | 0                                |
| Class (Nice)                                                                                                    | M 0 EMTM 1 ESTM 0 FRTM 0 GETM                                                                                                    | 0                                |
| GH TI                                                                                                    | M 0 GM TM 0 ID TM 0 IL TM 0 IN TM                                                                                                    | 0                                |
| IS TM                                                                                                    | 0 IT TM 0 JO TM 0 JP TM 0 KE TM                                                                                                    | 0                                |
| search P Displ                                                                                                    | ay: List Value - asc V                                                                                                    | filter 7                         |
| CURRENT SEARCH<br>BRAND."鹿儿岛","鹿児島","鹿児島","カゴシマ", "KAGOSHIMA" ×)<br>GS_NICE:29,30 ×)                                                                                                    | E:EMTM *                                                                                                    | <b></b>                          |
| 1-1/1 Display: 100 per pa                                                                                                    | age (options a)                                                                                                    | /1 () ()                         |
| Brand Source Status Relevance Origin Holder Ho                                                                                                    | older Count Vumber App. Date Image Class Nice Cl.                                                                                                    | Image                            |
| KAGOSHIMA WAGYU     EM TM     Active     33     EM     KAGOSHIMA MEAT EXPORT     JP                                                                                                    | 013611405 2014-12-30 VC.01.15, VC.03.04, 29 VC.06.01, VC.26.07                                                                                                    |                                  |
| 1-1/1                                                                                                    | age options a                                                                                                    | /1 () ()                         |
| 行内クリックで詳細表示                                                                                                    | download report PDF CSV XL                                                                                                    | SX HTML XML                      |
| · · · · · · · · · · · · · · · · · · ·                                                                                                    |                                                                                                    |                                  |
| <ul> <li>P こに入力して検索</li> <li>O 目 III 4</li> <li>C 目 III 4</li> <li>C 目 III 4</li> <li>C 目 III 4</li> <li>C 目 III 4</li> <li>C 目 III 4</li> <li>C 目 III 4</li> <li>C 目 III 4</li> <li>C 目 III 4</li> <li>C 目 III 4</li> <li>C 目 III 4</li> <li>C III 4</li> <li>C III 4<td></td><td>A <sup>13:49</sup><br/>2021/01/28</td></li></ul> |                                                                                                    | A <sup>13:49</sup><br>2021/01/28 |

# 4-3.漢字/ひらがな/カタカナ商標の検索(図形コード)①

#### ・図形コードによる検索方法です。

- ・「Brand」タブをクリックし、「Image Class」欄に US.28.01.03 VC.28.03 を入力して「search」をクリックします。
- ・選択窓を使用して図形コードを設定する場合、「Brand」タブの「Image Class」横の入力ガイドボタンをクリック、窓内の「Class Description」欄にJapaneseと入力して「search」をクリックします。

| rform a trademark s<br>l official emblems. V                                                                                                    | search by t<br>V: 2021-01-                                                                      | ext or im<br>28 09:55                                                                                                    | age in bi                                                                                                    | rand data                                                            | a from multiple                                                                                                    | nationa                       | l and i                       | nternatio                | nal sources, i                                        | ncluding tra                   | ademarl                     | ks, appellati                 | ions of                         | origin                                                                                                    |
|----------------------------------------------------------------------------------------------------|-------------------------------------------------------------------------------------------------|----------------------------------------------------------------------------------------------------|----------------------------------------------------------------------------------------------------|----------------------------------------------------------------------|----------------------------------------------------------------------------------------------------|-------------------------------|-------------------------------|--------------------------|-------------------------------------------------------|--------------------------------|-----------------------------|-------------------------------|---------------------------------|----------------------------------------------------------------------------------------------------|
| from Zambia 2021-01<br>able Over 20,000 records added                                                                                                    | -26 Data from Inc<br>available Clos<br>added                                                    | l <b>ia</b><br>e to 2 million rec                                                                                                    | 2020-10-01 C<br>cords a                                                                                                    | Data from San<br>Ivailable Over                                      | Marin 2020-07-08 I<br>3,700 records added a                                                                                                    | Data from Al<br>available Ove | <b>Ibania</b><br>er 18,000 re | 2020-06-1<br>cords added | <sup>9</sup> Data from Ukraine<br>available Over 269, | 2020-05-0<br>000 records added | 01 Data from<br>available ( | Serbia<br>Over 56,000 records | 2020-04-30<br>added             | Data from I<br>available O                                                                                                    |
| EARCH BY<br>Brand Names                                                                                                    | Numbers Da                                                                                      | tes Class C                                                                                                    | Country                                                                                                    |                                                                      |                                                                                                    | F                             | AE TM                         | Source Im<br>218,835 AL  | <mark>age</mark> Type Status<br>TM <b>19,075</b> A    | Origin App. Ye                 | ar × Expira                 | ation ×                       | searches                        | records +                                                                                                    |
| mage Class = e.g. 0                                                                                                    | 5.07.13, apple AND                                                                              | tree                                                                                                    |                                                                                                    |                                                                      |                                                                                                    | Looku                         | BT TM                         | 20,096 BW                | /TM 38,034 C                                          | ATM 1,759,228                  | CH TM                       | 450,473 CL TM                 | 602,5<br>62,6                   | i14<br>i61                                                                                                    |
| Goods/Services = e.g. fo                                                                                                    | ootwear, comput*                                                                                |                                                                                                    |                                                                                                    |                                                                      |                                                                                                    | Class [                       | Description                   | Japan                    | ese                                                   |                                |                             |                               | 1,995,7                         | 96<br>65                                                                                                    |
|                                                                                                    |                                                                                                 |                                                                                                    |                                                                                                    |                                                                      | search                                                                                                    | Code                          |                               | = e.g. 05                | .07.13, apple AND ti                                  | ree                            |                             | search P                      | 33,1                            | filter 7                                                                                                    |
| 1 - 100 / 45,451,890                                                                                                    | TMview @                                                                                        |                                                                                                    |                                                                                                    |                                                                      | search                                                                                                    | Code                          |                               | = e.g. 05                | .07.13, apple AND ti                                  | ee                             |                             | search P                      | 95,1                            | filter 7                                                                                                    |
| 1 - 100 / 45,451,890<br>Brand                                                                                                    | Source                                                                                          | Status                                                                                                    | Relevance                                                                                                    | e Origin                                                             | search                                                                                                    | Code                          |                               | = e.g. 05                | .07.13, apple AND tr                                  | ree                            |                             | search P                      | 93, 1                           | 19 () ()<br>nage                                                                                                    |
| 1 - 100 / 45,451,890<br>Brand<br>Château de Chambrier<br>DISCOVER SPACE                                                                                                    | TM view C<br>Source<br>CH TM<br>CH TM                                                           | Status<br>Pending<br>Pending                                                                                                    | -Relevance                                                                                                    | e Origin<br>CH                                                       | search                                                                                                    | Code<br>lay                   |                               | = e.g. 05                | .07.13, apple AND tr                                  | ree                            |                             | search A                      | 93, 1                           | 19 () ()<br>nage                                                                                                    |
| 1 - 100 / 45,451,890<br>Brand<br>Château de Chambrier<br>DISCOVER SPACE<br>ACTON                                                                                              | CH TM<br>CH TM<br>CH TM<br>CH TM                                                                | Status<br>Pending<br>Pending<br>Pending                                                                                                    | <ul> <li>Relevance</li> <li>1</li> <li>1</li> <li>1</li> </ul>                                                                                     | e Origin<br>CH<br>CH<br>CH                                           | search<br>iii Disp<br>Holder<br>BUESS SA Sissach / Bâle e<br>Société des Produits Nestlé<br>Xviem Europe GmbH                                                                                       | A Code<br>lay<br>n S<br>S./   |                               | = e.g. 05                | .07.13, apple AND tr                                  | ree                            |                             | search P                      | 93, 1<br>/ 454,5<br>In          | 19 () ()<br>nage                                                                                                    |
| 1 - 100 / 45,451,890<br>Brand<br>Château de Chambrier<br>DISCOVER SPACE<br>ACTON<br>TRESOR BLANC                                                                              | CH TM<br>CH TM<br>CH TM<br>CH TM<br>CH TM                                                       | Status<br>Pending<br>Pending<br>Pending<br>Pending                                                                                                    | Relevance                                                                                                    | e Origin<br>CH<br>CH<br>CH<br>CH                                     | search<br>iii Disp<br>Holder<br>BUESS SA Sissach / Båle e<br>Société des Produits Nestlé<br>Xylem Europe GmbH<br>Tresor blanc GmbH                                                                  | P Code<br>lay<br>n S<br>S.F   |                               | = e.g. 05                | .07.13, apple AND tr                                  | 99                             |                             | search P                      | 93, 1<br>/ 454,5<br><br>        | 19 () ()<br>nage                                                                                                    |
| 1 - 100 / 45,451,890<br>Brand<br>Château de Chambrier<br>DISCOVER SPACE<br>ACTON<br>TRESOR BLANC<br>KS Swiss Kanal Services                                                   | CH TM<br>CH TM<br>CH TM<br>CH TM<br>CH TM<br>CH TM<br>CH TM                                     | <ul> <li>Status</li> <li>Pending</li> <li>Pending</li> <li>Pending</li> <li>Pending</li> <li>Pending</li> <li>Pending</li> <li>Pending</li> <li>Pending</li> </ul> | <ul> <li>→Relevance</li> <li>1</li> <li>1</li> <li>1</li> <li>1</li> <li>1</li> <li>1</li> </ul>                                                   | e Origin<br>CH<br>CH<br>CH<br>CH<br>CH                               | search<br>iii Disp<br>Holder<br>BUESS SA Sissach / Båle e<br>Société des Produits Nestlé<br>Xylem Europe GmbH<br>Tresor blanc GmbH<br>Hans Noter AG                                                 | A Code                        |                               | = e.g. 05                | .07.13, apple AND tr                                  | 200                            |                             | search P                      | 93, 1<br>/ 454,5<br>In<br>      | 19 () ()<br>nage                                                                                                    |
| 1 - 100 / 45,451,890<br>Brand<br>Château de Chambrier<br>DISCOVER SPACE<br>ACTON<br>TRESOR BLANC<br>KS Swiss Kanal Services<br>SWISS ADVANCE                                  | CH TM<br>CH TM<br>CH TM<br>CH TM<br>CH TM<br>CH TM<br>CH TM<br>CH TM<br>CH TM                   | Status<br>Pending<br>Pending<br>Pending<br>Pending<br>Pending<br>Pending                                                                                           | →Relevance 1 1 1 1 1 1 1 1 1 1 1 1 1 1                                                                                                    | e Origin<br>CH<br>CH<br>CH<br>CH<br>CH<br>CH<br>CH                   | search<br>Disp<br>Holder<br>BUESS SA Sissach / Båle e<br>Société des Produits Nestlé<br>Xylem Europe GmbH<br>Tresor blanc GmbH<br>Hans Notter AG<br>Peter Meyer                                     | P Code                        |                               | = e.g. 05                | .07.13, apple AND tr                                  |                                |                             | search P                      | 93, 1<br>/ 454,5<br>In<br>TRESO | filter T                                                                                                    |
| 1 - 100 / 45,451,890<br>Brand<br>Château de Chambrier<br>DISCOVER SPACE<br>ACTON<br>TRESOR BLANC<br>KS Swiss Kanal Services<br>SWISS ADVANCE<br>UMushroom                     | CH TM View C<br>Source<br>CH TM<br>CH TM<br>CH TM<br>CH TM<br>CH TM<br>CH TM<br>CH TM<br>CH TM  | Pending<br>Pending<br>Pending<br>Pending<br>Pending<br>Pending<br>Pending<br>Pending                                                                               | →Relevance       1       1       1       1       1       1       1       1       1       1       1       1       1       1       1       1       1 | e Origin<br>CH<br>CH<br>CH<br>CH<br>CH<br>CH<br>CH<br>CH<br>CH       | search<br>Disp<br>Holder<br>BUESS SA Sissach / Båle e<br>Société des Produits Nestlé<br>Xylem Europe GmbH<br>Tresor blanc GmbH<br>Hans Notter AG<br>Peter Meyer<br>UMushroom AG                     | Code                          |                               | = e.g. 05                | .07.13, apple AND tr                                  |                                |                             | search P                      | 93, 1<br>/ 454,5<br>In          | 19 () ()<br>nage                                                                                                    |
| 1 - 100 / 45,451,890<br>Brand<br>Château de Chambrier<br>DISCOVER SPACE<br>ACTON<br>TRESOR BLANC<br>KS Swiss Kanal Services<br>SWISS ADVANCE<br>UMushroom<br>swissuranceDEPOT | CH TM<br>CH TM<br>CH TM<br>CH TM<br>CH TM<br>CH TM<br>CH TM<br>CH TM<br>CH TM<br>CH TM<br>CH TM | Pending<br>Pending<br>Pending<br>Pending<br>Pending<br>Pending<br>Pending<br>Pending<br>Pending<br>Pending                                                         | +Relevance<br>1<br>1<br>1<br>1<br>1<br>1<br>1<br>1<br>1<br>1<br>1<br>1                                                                             | e Crigin<br>CH<br>CH<br>CH<br>CH<br>CH<br>CH<br>CH<br>CH<br>CH<br>CH | search<br>iii) Disp<br>Holder<br>BUESS SA Sissach / Båle e<br>Société des Produits Nestlé<br>Xylem Europe GmbH<br>Tresor blanc GmbH<br>Hans Notter AG<br>Peter Meyer<br>UMushroom AG<br>Beiond GmbH | Code                          |                               | = <u>e.g. 05</u>         | .07.13, apple AND tr                                  |                                |                             | search P                      | 93, 1<br>/ 454,5<br>In<br>TRESO | filter 7<br>19 () ()<br>19 () ()<br>19 ()<br>19 |

# 4-3.漢字/ひらがな/カタカナ商標の検索(図形コード)②

・検索結果をクリックすると「Image Class」欄にコードがセットされます。

・図形コード検索窓右上の×をクリックし検索窓を閉じます。

| WIPO Global Brand Database × +                                                                                                    |                                                                                                    | - 0                                                                                                    |
|----------------------------------------------------------------------------------------------------|----------------------------------------------------------------------------------------------------|----------------------------------------------------------------------------------------------------|
| - → C                                                                                                    |                                                                                                    | 🕸 🛧 🖪 🗯 😁                                                                                                    |
| Perform a trademark search by text or image in brand<br>and official emblems. V: 2021-01-28 09:55                                                                       | data from multiple national and international source                                                                                                    | s, including trademarks, appellations of origin                                                                                 |
| Data from Zambia         2021-01-26         Data from India         2020-10-01         Data from available Close to 2 million records         Data from available added | San Marin         2020-07-08         Data from Albania         2020-06-19         Data from Ukra<br>available Over 18,000 records added         Data from Ukra | ine 2020-05-01 Data from Serbia 2020-04-30 Data from I<br>269,000 records added available Over 56,000 records added available O |
| SEADON DY                                                                                                    |                                                                                                    | searches 🔻 regrets 💌                                                                                                    |
| Brand Names Numbers Dates Class Country                                                                                                    | Lookup individual image classes                                                                                                    | x)                                                                                                    |
| Text = ▼ e.g. wipo OR ompi, *ntel*, ompi~                                                                                                    | Class Description =                                                                                                    |                                                                                                    |
| Image Class = UIS 28.01.03.V/C 28.03                                                                                                    | Code = 0.5.07.13. apple AND                                                                                                    |                                                                                                    |
| 00.20.01.00 V0.20.00                                                                                                    | e.g. 03.07.13, apple AND                                                                                                    |                                                                                                    |
| Goods/Services = e.g. footwear, comput*                                                                                                    |                                                                                                    | search p                                                                                                    |
|                                                                                                    | search Current Search                                                                                                    | tery                                                                                                    |
| 1-100/45.451.890                                                                                                    |                                                                                                    | (clear m)                                                                                                    |
| Brand Source Status Relevance Or                                                                                                    | in Holder                                                                                                    |                                                                                                    |
| Château de Chambrier CH TM Pending 1                                                                                                    | CH BUESS SA Sissach / Bâle e                                                                                                    | Example                                                                                                    |
| DISCOVER SPACE CH TM Pending 1                                                                                                    | CH Société des Produits Nestlé INSCRIPTIONS IN CHINESE 28.03 VC                                                                                                | 0                                                                                                    |
| ACTON CH TM Pending 1                                                                                                    | CH Xylem Europe GmbH OR JAPANESE CHARACTERS                                                                                                    | 0                                                                                                    |
| TRESOR BLANC CH TM Pending 1                                                                                                    | CH Tresor blanc GmbH                                                                                                    | · # - #                                                                                                    |
| KS Swiss Kanal Services CH TM Pending 1                                                                                                    | CH Hans Notter AG Inscriptions in Chinese,                                                                                                    | ちゅら玉本森                                                                                                    |
| SWISS ADVANCE CH TM Pending 1                                                                                                    | CH Peter Meyer Japanese, Korean, Vietnamese 28.01.03 US                                                                                                    |                                                                                                    |
| UMushroom CH TM Pending 1                                                                                                    | CH UMushroom AG CH 012862021                                                                                                    | 2021-01-27 35, 36, 41, 42                                                                                                    |
| swissuranceDEPOT CH TM Pending 1                                                                                                    | CH Beiond GmbH CH 054722020                                                                                                    | 2021-01-27 36                                                                                                    |
| Sinalco FRESH CH TM Pending 1                                                                                                    | CH fenaco Genossenschaft CH 012942021                                                                                                    | 2021-01-27 32 9inalco                                                                                                    |
| ク ごに入力して検索 O 目 日                                                                                                    | 4 2 🐝 🤻 🧿 🚍 🔒                                                                                                    | へ 🖦 (1) <i>派 あ</i> 14:32<br>2021/01/28                                                                                          |

# 4-3.漢字/ひらがな/カタカナ商標の検索(図形コード)③

#### ・該当する商標が一覧表示されます。

#### ・商標イメージを確認しやすいグリッド表示に切り替えます。

|                                          | arabase 🔨                    | T                                           |                            |                   |                                        |                                            |                       |                          |                       |                  |                               |                   |                          |                        |                                  |                 |                       |                                                                                                    |
|------------------------------------------|------------------------------|---------------------------------------------|----------------------------|-------------------|----------------------------------------|--------------------------------------------|-----------------------|--------------------------|-----------------------|------------------|-------------------------------|-------------------|--------------------------|------------------------|----------------------------------|-----------------|-----------------------|----------------------------------------------------------------------------------------------------|
| C 🕯 w                                    | /w3.wip <mark>o</mark> .int/ | /branddb/en/#                               |                            |                   |                                        |                                            |                       |                          |                       |                  |                               |                   |                          |                        |                                  | Gr              | ☆ 🖻                   | *                                                                                                    |
| PORTAL M                                 | ENU                          | Global Brai                                 | nd Databas                 | 9                 |                                        |                                            |                       |                          |                       |                  |                               |                   | HELP                     | $\oplus$               | ENGLISH                          | LOGI            | N                     | WIF                                                                                                    |
| form a trad<br>official em               | emark s<br>blems. V          | earch by t<br>: 2021-01-                    | ext or im<br>28 09:55      | age in            | brand data i                           | rom multiple na                            | tion                  | al and i                 | nternati              | ional            | sources                       | , inclu           | ding trad                | emar                   | ks, appell                       | lation          | s of or               | igin                                                                                                    |
| <b>rom Zambia</b><br>ble Over 20,000 rec | 2021-01-2<br>ords added      | 26 Data from Ind<br>available Clos<br>added | lia<br>se to 2 million rec | 2020-10-0<br>ords | Data from San Ma<br>available Over 3,7 | rin 2020-07-08 Dat<br>00 records added ava | a from /<br>ilable () | Albania<br>ver 18,000 re | 2020-4<br>cords added | 06-19 Dat<br>ava | a from Ukrai<br>ilable Over 2 | ne<br>69,000 reco | 2020-05-01<br>ords added | Data from<br>available | <b>Serbia</b><br>Over 56,000 red | 20<br>cords add | 20-04-30 Da<br>ed ava | ta from<br>ailable (                                                                                                    |
| Ĩ                                        |                              |                                             |                            |                   |                                        |                                            |                       |                          |                       |                  |                               |                   |                          |                        |                                  |                 |                       |                                                                                                    |
|                                          |                              |                                             |                            |                   |                                        |                                            |                       |                          |                       |                  |                               |                   |                          |                        |                                  | sea             | arches 👻 re           | ecords                                                                                                    |
| ARCH BY<br>Brai                          | nd Names                     | Numbers Dat                                 | tes Class C                | ountry            |                                        |                                            |                       | FILTER BY                | Source                | Image            | Type Sta                      | us Origi          | n App. Year              | < Expira               | ation ×                          |                 |                       |                                                                                                    |
|                                          |                              |                                             |                            |                   |                                        |                                            | T T                   |                          | 218 835               |                  | 10 075                        |                   | 1 823 807                | LI TM                  | 106 233 PM                       | LTM             | 50 285                |                                                                                                    |
| ext =                                    | • e.g. wij                   | oo OR ompi, *ntel*,                         | ompi~                      |                   |                                        |                                            |                       | BT TM                    | 20.096                | BW TM            | 38.034                        | CATM              | 1,759.228                | H TM                   | 450.473 CL                       | TM.             | 602.514               |                                                                                                    |
| ane Class =                              |                              | 04 00 1/0 00 00                             |                            |                   |                                        | 0                                          |                       | CR TM                    | 346,377               | DE TM            | 2,201,826                     | DK TM             | 296,337                  | ZTM                    | 39,531 EE                        | TM              | 62,661                |                                                                                                    |
| nage class                               | US.28                        | .01.03 VC.28.03                             |                            |                   |                                        | 0                                          | U                     | EG TM                    | 132,714               | EM TM            | 1,917,638                     | ES TM             | 1,042,997                | RTM 3                  | 2,949,772 GE                     | TM              | 45,416                |                                                                                                    |
| oods/Services =                          | e.g. foo                     | otwear, comput*                             |                            |                   |                                        |                                            |                       | GH TM                    | 31,225                | GM TM            | 8,707                         | ID TM             | 985,419 II               | TM                     | 301,491 IN                       | TM 1            | ,995,796              |                                                                                                    |
|                                          |                              |                                             |                            |                   |                                        | acarab 0                                   |                       | IS TM<br>Display         | 117,026               | IT TM            | 1,229,433                     | JO TM             | 161,590 J                | РТМ 3                  | 2,271,193 KE                     | TM              | 95,165                | <b>T</b>                                                                                                    |
|                                          |                              |                                             |                            |                   |                                        | Search                                     | 9 1                   | Biopidy.                 | List                  | Va               | aiue - asc                    |                   |                          |                        |                                  |                 |                       | filter v                                                                                                    |
| 1 - 100 / 45 451 89                      | 0                            | TM view P                                   |                            |                   |                                        | (E III) Display                            | : 100 -               | per page (               | options a             |                  |                               |                   |                          |                        | 99                               | 1               | / 454,519 (           |                                                                                                    |
| В                                        | rand                         | Source                                      | Status                     | Releva            | nce 🗘 Origin                           | Holder                                     |                       | Holder                   | Count                 | Numbe            | er 🗘                          | App. Date         | e Imag                   | e Class                | Nice Cl.                         |                 | Image                 |                                                                                                    |
| Château de Cha                           | mbrier                       | CH TM                                       | Pending                    | 1                 | Сывь                                   | ESS SA Assach / Râle en S                  | uisse                 | СН                       | 0126                  | 42021            |                               | 2021-             | 01-27                    |                        |                                  | 33              |                       |                                                                                                    |
| DISCOVER SPA                             | CE                           | CH TM                                       | Pending                    | 1                 | グリッド表示                                 | へ切り替える                                     |                       | СН                       | 0129                  | 32021            |                               | 2021-             | 01-27                    |                        |                                  | 30              |                       |                                                                                                    |
| ACTON                                    |                              | CH TM                                       | Pending                    | 1 4               | СН ХУ                                  | ет Евгоре отпон                            | 5                     | CH                       | 0127                  | 72021            |                               | 2021-             | 01-27                    |                        |                                  | 11              |                       |                                                                                                    |
| TRESOR BLANC                             | 2                            | CH TM                                       | Pending                    | 1                 | CH Tre                                 | sor blanc GmbH                             |                       | СН                       | 0129                  | 02021            |                               | 2021-             | 01-27                    |                        |                                  | 35              | TRESOR BI             | ANC                                                                                                    |
| KS Swiss Kanal                           | Services                     | CH TM                                       | Pending                    | 1                 | CH Ha                                  | ns Notter AG                               |                       | CH                       | 0129                  | 92021            |                               | 2021-             | 01-27                    |                        | 17, 19                           | 21              |                       |                                                                                                    |
| SWISS ADVANC                             | E                            | CH TM                                       | Pending                    | 1                 | CH Pe                                  | ter Meyer                                  |                       | CH                       | 0127                  | 82021            |                               | 2021-             | 01-27                    |                        | 24                               | , 30            |                       |                                                                                                    |
| UMushroom                                |                              | CH TM                                       | Pending                    | 1                 | CH UN                                  | lushroom AG                                |                       | СН                       | 0128                  | 62021            |                               | 2021-             | 01-27                    |                        | 35, 36, 41                       | , 42            |                       |                                                                                                    |
| swissuranceDEF                           | OT                           | CH TM                                       | Pending                    | 1                 | CH Be                                  | ond GmbH                                   |                       | СН                       | 0547                  | 22020            |                               | 2021-             | 01-27                    |                        |                                  | 36              |                       |                                                                                                    |
|                                          |                              |                                             |                            |                   |                                        |                                            |                       |                          |                       |                  |                               |                   |                          |                        |                                  |                 |                       | .0                                                                                                    |
|                                          |                              |                                             |                            |                   |                                        |                                            |                       |                          |                       |                  |                               |                   |                          |                        |                                  |                 |                       | and the second second se |

# 4-3.漢字/ひらがな/カタカナ商標の検索(図形コード)④

#### SEARCH BY(左側)、FILTER BY(右側)で件数を絞り込むなどして確認を行います。

| SWIPO Global Brand Database × +                                                                                                    |                                                                          |                                              |                                  |                                                  |                                               |                         | - 0                                   |
|----------------------------------------------------------------------------------------------------|--------------------------------------------------------------------------|----------------------------------------------|----------------------------------|--------------------------------------------------|-----------------------------------------------|-------------------------|---------------------------------------|
| ← → C                                                                                                    |                                                                          |                                              |                                  |                                                  |                                               | G                       | * • * •                               |
| WIPO<br>IP PORTAL MENU Global Brand Database                                                                                                    |                                                                          |                                              |                                  |                                                  | HELP 🌐                                        | ENGLISH LOG             |                                       |
| and official emblems. V: 2021-01-28 09:55                                                                                                    | brand data from multiple i                                               | national and                                 | international                    | sources, includ                                  | ing trademar                                  | ks, appellation         | is of origin                          |
| Data from Zambia         2021-01-26         Data from India         2020-10-01           available Over 20,000 records added         available Close to 2 million records         added | Data from San Marin 2020-07-08 D<br>available Over 3,700 records added a | Data from Albania<br>available Over 18,000 r | 2020-06-19 Da<br>ecords added av | ata from Ukraine<br>vailable Over 269,000 record | 2020-05-01 Data from<br>Is added available    | Over 56,000 records add | ded <b>Data from I</b><br>available O |
| SEARCH BY                                                                                                    |                                                                          | FILTER B                                     | , L                              |                                                  |                                               | se                      | arches 💌 records 💌                    |
| Brand     Names     Numbers     Dates     Class     Country       Text     = ▼     e.g. wipo OR ompi, "ntel", ompi~                                                                     |                                                                          | AE TM                                        | Source Image                     | Type Status Origin 34 AU TM 222 CA TM            | App. Year × Expire<br>0 BH TM<br>12 174 CH TM | 426 BN TM               | 991                                   |
| Image Class = e.g. 05.07.13, apple AND tree                                                                                                    | (                                                                        |                                              | 367 DE TM                        | 5,489 DK TM                                      | 451 DZ TM                                     | 73 EE TM                | 18                                    |
| Goods/Services = e.g. footwear, comput*-                                                                                                    |                                                                          | GH TM                                        | 12 GM TM                         | 0 ID TM                                          | 358 IL TM                                     | 1,516 IN TM             | 1,460                                 |
|                                                                                                    | search                                                                   | Display:                                     | 975 IT TM<br>List ▼ Sort         | 0 JO TM<br>Value - asc V                         | 0 JP TM                                       | 2,179 KE TM             | 562<br>filter <b>T</b>                |
| CURRENT SEARCH<br>IC:US 28.01.03 VC 28.03 *                                                                                                    |                                                                          | <b>a</b>                                     |                                  |                                                  | (                                             |                         |                                       |
| 1 - 100 / 197,895 (TM view 2)                                                                                                    | (≣]Ⅲ) Displ                                                              | elay: 100 👻 per page                         | (options a)                      |                                                  |                                               | (e) (t) [1              | / 1,979 () ()                         |
| Sort by Relevance - des                                                                                                    | c ~                                                                      |                                              |                                  |                                                  |                                               |                         |                                       |
| 王饱饱 临猗苹与                                                                                                    | 県 ө Starway ≝# 嗨辣麻唇<br>Starway ## 嗨辣麻唇<br>Yin Sta<br># 沙                 | un La<br>≫ <sup>端辣麻唇</sup>                   | 基通<br>Eastcross 素。               | <b>入</b> 。深创投                                    | 五粮俟大酒家                                        |                         |                                       |
| 100% 應定 用野菜                                                                                                    | 1991年11日 1948年                                                           | HTT                                          | 鳴神<br>NARUKAMI                   | yvexiaodou<br>☆☆重 雪花秀<br>Sulwhasoo               | REAL <sup>®</sup><br>PEAZ                     |                         |                                       |
| P         Cに入力して検索         O         目t                                                                                                    | 🖩 🦉 🤤 🐝 🤻                                                                | s 💿 🚍                                        | •                                | 1.1.                                             |                                               | へ 🍽 🕬                   | <i>伝</i> あ <sup>15:08</sup> に         |

# 4-4.漢字/ひらがな/カタカナ商標の検索(イメージ)①

- ・検索する漢字/ひらがな/カタカナのイメージファイル(jpeg等)を作成、イメージに近似する商標を検索します。
- ・図形コードを付加しない国の商標も検索することができます。
- ・FILTER BY(右側)の「image」タブをクリックします。

| SWIPO Global Brand Database × +                                                                                                    |                                                                                                    |                                                                                                    | - o ×                                                                                                    |
|----------------------------------------------------------------------------------------------------|----------------------------------------------------------------------------------------------------|----------------------------------------------------------------------------------------------------|----------------------------------------------------------------------------------------------------|
| ← → C                                                                                                    |                                                                                                    |                                                                                                    | 🖻 🖈 🗃 🗯 😁 🗄                                                                                                    |
| WIPO<br>IP PORTAL MENU Global Brand Database                                                                                                    |                                                                                                    | HELP                                                                                                    |                                                                                                    |
| Perform a trademark search by text or image in and official emblems. V: 2021-01-28 09:55                                                                                       | orand data from multiple national and int                                                                                                    | ernational sources, including tradem                                                                                                    | arks, appellations of origin                                                                                                    |
| Data from Zambia         2021-01-26         Data from India         2020-10-0           available Over 20,000 records added         available Close to 2 million records added | Data from San Marin         2020-07-08         Data from Albania           available Over 3,700 records added         available Over 18,000 records | 2020-06-19 Data from Ukraine 2020-05-01 Data<br>available Over 269,000 records added avail                                                                                                    | from Serbia         2020-04-30         Data from I           able Over 56,000 records added         available O                                                   |
| Hard                                                                                                    |                                                                                                    |                                                                                                    |                                                                                                    |
| SEARCH BY<br>Brand Names Numbers Dates Class Country                                                                                                    | FILTER BY                                                                                                    | Source Image Type Status Origin App. Year × E                                                                                                    | searches  records                                                                                                    |
| Text = •                                                                                                    | AE TM 2                                                                                                    | 218,835 AL TM 19,075 AU TM 1,823,807 BH TN<br>20,096 BW TM 38,034 CA TM 1,759,228 CH TP                                                                                                    | 1 106,233 BN TM 50,285 1<br>1 450,473 CL TM 602,514                                                                                                    |
| Image Class = e.g. 05.07.13, apple AND tree                                                                                                    | CR TM EG TM CR TM                                                                                                    | 346,377         DE TM         2,201,826         DK TM         296,337         DZ TM           132,714         EM TM         1,917,638         ES TM         1,042,997         FR TM           21,225         CALTAL         8,707         DE TM         0,855,410         H, TM | 1         39,531         EE TM         62,661           1         2,949,772         GE TM         45,416           2014         404         NTM         4.065,706 |
| Goods/Services = e.g. footwear, comput*                                                                                                    | search P                                                                                                    | 31,222         GMTM         8,707         IDTM         983,419         ILTM           117,026         ITTM         1,229,433         JOTM         161,590         JP Th           st         Sort:         Value - asc                                                          | 2,271,193 KE TM 95,165                                                                                                    |
| 1 - 30 / 45,451,890                                                                                                    | Display: 30 - per page opt                                                                                                    | ons 🗱                                                                                                    | ( a) ( 1 / 1,515,063 ( ) ( b)                                                                                                    |
| Brand Source Status Releva                                                                                                    | ce - Origin Holder Holder Co                                                                                                    | ount Number App. Date Image Cla                                                                                                    | ss Nice Cl. Image                                                                                                    |
| Château de Chambrier CH TM Pending 1                                                                                                    | CH BUESS SA Sissach / Bâle en Suisse CH                                                                                                    | 012642021 2021-01-27                                                                                                    | 33                                                                                                    |
| DISCOVER SPACE CH TM Pending 1                                                                                                    | CH Société des Produits Nestlé S.A. CH                                                                                                    | 012932021 2021-01-27                                                                                                    | 30                                                                                                    |
| CH TM Pending 1                                                                                                    | CH Xylem Europe GmbH CH                                                                                                    | 012772021 2021-01-27                                                                                                    | 11                                                                                                    |
| TRESOR BLANC CH TM Pending 1                                                                                                    | CH Tresor blanc GmbH CH                                                                                                    | 012902021 2021-01-27                                                                                                    | 35 TRESOR BLANC                                                                                                    |
| KS Swiss Kanal Services CH TM Pending 1                                                                                                    | CH Hans Notter AG CH                                                                                                    | 012992021 2021-01-27                                                                                                    | 17, 19, 37                                                                                                    |
| SWISS ADVANCE CH TM Pending 1                                                                                                    | CH Peter Meyer CH                                                                                                    | 012782021 2021-01-27                                                                                                    | 8, 14, 16, 18, 21,<br>24, 30                                                                                                    |
| UMushroom CH TM Pending 1                                                                                                    | CH UMushroom AG CH                                                                                                    | 012862021 2021-01-27                                                                                                    | 35, 36, 41, 42                                                                                                    |
| swissuranceDEPOT CH TM Pending 1                                                                                                    | CH Beiond GmbH CH                                                                                                    | 054722020 2021-01-27                                                                                                    | 36                                                                                                    |
|                                                                                                    |                                                                                                    |                                                                                                    | . (0)                                                                                                    |
| P         ここに入力して検索         O         日                                                                                                    | 🔲 🧧 🥶 🤻 🧕 🖻                                                                                                    |                                                                                                    | へ い <i>に</i> A <sup>16:41</sup> ロ                                                                                                    |

4-4.漢字/ひらがな/カタカナ商標の検索(イメージ)②

#### ・「browse」ボタンをクリック、検索するイメージファイルを選択します。

| WIPO Global Brand Database 🗙 🕂                                                         |                   |                                       |                                                                                  |                            |                                        |                                                   | - 0                                             |
|----------------------------------------------------------------------------------------|-------------------|---------------------------------------|----------------------------------------------------------------------------------|----------------------------|----------------------------------------|---------------------------------------------------|-------------------------------------------------|
| → C 🌲 www3.wipo.int/branddb/en                                                         | /                 |                                       |                                                                                  |                            |                                        | G                                                 | * * * * *                                       |
| PORTAL MENU Global B                                                                   | rand Database     |                                       |                                                                                  |                            | HEL                                    | P 🌐 ENGLISH LC                                    |                                                 |
| <ul> <li>● 開く</li> <li>← → ◇ ↑ ■ « ドキュメント &gt; 検索imu</li> <li>総研 マ 新しいフォルダー</li> </ul> | age v Ö           | ×<br>ク 検索imageの検索<br>8年 • 「■ <b>2</b> | 1tiple national and<br>020-07-08 Data from Albania<br>ed available Over 18,000 r | 2020-06-19<br>ecords added | l sources, including trad              | Data from Serbia<br>available Over 56,000 records | 2020-04-30<br>added Data from I<br>available C  |
| 土 へ 名前 日付                                                                              | 時刻種               | □- La ♥                               |                                                                                  |                            |                                        |                                                   |                                                 |
| ■ かざしまJPG 202*                                                                         | 1/01/28 16:43 JPC | G ファイル 12 KB                          | FILTER B                                                                         | Y<br>Source Image          | Type Status Origin App. Year           | * Expiration *                                    | searches 👻 records 👻                            |
|                                                                                        |                   | , , , , , , , , , , , , , , , , , , , | Pick an                                                                          | image                      | Pick a strategy                        | Pick an image type                                |                                                 |
| oods/Services = e.g. footwear, comput*                                                 |                   | 開く(O) キャンセル                           | d                                                                                | or<br>or                   | Concept<br>Shape<br>Color<br>Composite | Verbal<br>Nonverbal<br>Combined<br>Unknown        | 1,614,179<br>2,351,953<br>16,349,348<br>309,969 |
|                                                                                        |                   |                                       | search A                                                                         |                            |                                        |                                                   | filter <b>y</b>                                 |
| 1 - 30 / 45,451,890 TM view                                                            | 2                 |                                       | Display: 30 - per page (                                                         | options a                  |                                        | • • 1                                             | / 1,515,063 🕞 🕞                                 |
| Brand Sour                                                                             | ce 🗢 Status 🗣Rele | vance 🗢 Origin                        | Holder Holde                                                                     | r Count 🗢 Num              | iber 🗢 App. Date Ima                   | ge Class Nice Cl.                                 | Image                                           |
| Château de Chambrier CH TM                                                             | Pending 1         | CH BUESS SA Sissa                     | ch / Bâle en Suisse CH                                                           | 012642021                  | 2021-01-27                             | 33                                                |                                                 |
| DISCOVER SPACE CH TM                                                                   | Pending 1         | CH Société des Prod                   | uits Nestlé S.A. CH                                                              | 012932021                  | 2021-01-27                             | 30                                                |                                                 |
| ACTON CHITM                                                                            | Pending 1         | CH Xylem Europe Gr                    | NDH CH                                                                           | 012772021                  | 2021-01-27                             | 11                                                | 376                                             |
| TRESOR BLANG CH TM                                                                     | Pending 1         | CH Tresor blanc Gmb                   | CH CH                                                                            | 012902021                  | 2021-01-27                             | 47 40 07                                          | Tresor blanc                                    |
| SWISS ADVANCE CH TM                                                                    | Pending 1         | CH Peter Meyer                        | сн                                                                               | 012992021                  | 2021-01-27                             | 8, 14, 16, 18, 21,<br>24, 30                      |                                                 |
| UMushroom CH TM                                                                        | Pending 1         | CH UMushroom AG                       | СН                                                                               | 012862021                  | 2021-01-27                             | 35, 36, 41, 42                                    |                                                 |
| swissuranceDEPOT CH TM                                                                 | Pending 1         | CH Beiond GmbH                        | СН                                                                               | 054722020                  | 2021-01-27                             | 36                                                |                                                 |
| ▶ ここに入力して検索                                                                            | 0                 | =+ 📰 🥥 🦲 📢                            | 😸 🤻 🧿 🚍                                                                          | •                          |                                        |                                                   | (a) (c, A 17:00<br>2021/01/28                   |

4-4.漢字/ひらがな/カタカナ商標の検索(イメージ)③

#### ・イメージがアップロードされます。

・Pick a strategyで「concept」を選択し、「filter」をクリックします。

| IPO Global Brand Databas              | se × +                                                |                                |                                         |                                                  |                          |                             |                                  |                                                          |                                     |                               | - 0                              |
|---------------------------------------|-------------------------------------------------------|--------------------------------|-----------------------------------------|--------------------------------------------------|--------------------------|-----------------------------|----------------------------------|----------------------------------------------------------|-------------------------------------|-------------------------------|----------------------------------|
| C 🔒 www3.w                            | vipo.int/branddb/en/                                  | C.                             |                                         |                                                  |                          |                             |                                  |                                                          |                                     | G                             |                                  |
| PO<br>PORTAL MENU                     | Global Br                                             | and Database                   |                                         |                                                  |                          |                             |                                  |                                                          | HELP 🌐                              | English Li                    |                                  |
| form a tradem<br>official embler      | ark search by<br>ms. V: 2021-0                        | text or imag<br>1-28 09:55     | ge in brand o                           | lata from multiple                               | nation                   | ial and in                  | ternational                      | sources, including                                       | trademarl                           | ks, appellati                 | ions of origin                   |
| om Zambia<br>le Over 20,000 records a | 2021-01-26 Data from I<br>added available Cl<br>added | ndia<br>ose to 2 million recor | 2020-10-01 Data from<br>rds available ( | San Marin 2020-07-08<br>Over 3,700 records added | Data from<br>available ( | Albania<br>Over 18,000 reco | 2020-06-19 Dat<br>ords added ava | ta from Ukraine 2020<br>ailable Over 269,000 records add | 0-05-01 Data from<br>ed available ( | Serbia<br>Over 56,000 records | 2020-04-30 Data from available C |
|                                       |                                                       |                                |                                         |                                                  |                          |                             |                                  |                                                          |                                     |                               |                                  |
| ARCH BY<br>Brand                      | Names Numbers E                                       | Dates Class Co                 | untry                                   |                                                  |                          | FILTER BY                   | Source Image                     | Type Status Origin App                                   | Year × Expire                       | ation ×                       | searches 👻 records               |
| xt = •                                | e.g. wipo OR ompi, *nte                               | l*, ompi∼                      |                                         |                                                  |                          | Pick an im                  | age                              | Pick a strategy                                          | Pick an                             | image type                    |                                  |
| age Class =                           | e.g. 05.07.13, apple AN                               | ID tree                        |                                         |                                                  |                          | かこ                          | ごしま                              | Concept<br>Shape                                         | Verbal<br>Nonver                    | bal                           | 1,614,179<br>2,351,953           |
| ods/Services =                        | e.g. footwear, comput*                                |                                |                                         |                                                  |                          | (edit /                     | *) (delete 🗃 )                   | Color<br>Composite                                       | Combin<br>Unknov                    | ned<br>vn                     | 16,349,348<br>309,969            |
|                                       |                                                       |                                |                                         | searc                                            | h A                      |                             |                                  |                                                          |                                     |                               | filter                           |
|                                       |                                                       |                                |                                         |                                                  |                          | (?)                         |                                  |                                                          |                                     |                               |                                  |
| - 30 / 45,451,890                     | TM view 2                                             |                                |                                         | (E III) Dis                                      | play: 30 🗸               | per page (op                | tions 🝙                          |                                                          |                                     | (14) (4) [1                   | / 1,515,063 ()                   |
| Brand                                 | ⇒ Source                                              | e 🗢 Status                     | Relevance = Orig                        | gin Holder                                       |                          | Holder O                    | ount 🗢 Numbe                     | er 🗢 App. Date                                           | Image Class                         | Nice Cl.                      | Image                            |
| Château de Chambrier                  | CH TM                                                 | Pending                        | 1                                       | CH BUESS SA Sissach / Bâle                       | en Suisse                | СН                          | 012642021                        | 2021-01-27                                               |                                     | 33                            |                                  |
| DISCOVER SPACE                        | CH TM                                                 | Pending                        | 1                                       | CH Société des Produits Nestl-                   | é S.A.                   | СН                          | 012932021                        | 2021-01-27                                               |                                     | 30                            |                                  |
| ACTON                                 | CH TM                                                 | Pending                        | 1                                       | CH Xylem Europe GmbH                             |                          | СН                          | 012772021                        | 2021-01-27                                               |                                     | 11                            |                                  |
| TRESOR BLANC                          | CH TM                                                 | Pending                        | 1                                       | CH Tresor blanc GmbH                             |                          | СН                          | 012902021                        | 2021-01-27                                               |                                     | 35                            | TRESOR BLANC                     |
| KS Swiss Kanal Servic                 | ces CH TM                                             | Pending                        | 1                                       | CH Hans Notter AG                                |                          | СН                          | 012992021                        | 2021-01-27                                               |                                     | 17, 19, 37                    |                                  |
|                                       | СН ТМ                                                 | Pending                        | 1                                       | CH Peter Meyer                                   |                          | СН                          | 012782021                        | 2021-01-27                                               |                                     | 8, 14, 16, 18, 21,<br>24, 30  |                                  |
| SWISS ADVANCE                         |                                                       |                                |                                         | and the second second second                     |                          | CU                          | 012062021                        | 2021-01-27                                               |                                     | 35 36 41 42                   |                                  |
| UMushroom                             | CH TM                                                 | Pending                        | 1                                       | CH UMushroom AG                                  |                          | On                          | 012002021                        | 20210121                                                 |                                     | 55, 50, 41, 42                |                                  |

4-4.漢字/ひらがな/カタカナ商標の検索(イメージ)④

・グリッド表示にし、日本語でないものも含め多くの商標が検出される為、SEARCH BY(左側)、FILTER BY(右側)で件数を絞り込むなどして確認を行います。

| 🗐 WIPO Global Brand Database 🛛 🗙 🕂                                                                          |                                                                                                    | - 🗆 X                                                              |
|----------------------------------------------------------------------------------------------------|----------------------------------------------------------------------------------------------------|--------------------------------------------------------------------|
| $\leftarrow \  \  \rightarrow \  \  C  \  \  \  \  \  \  \  \  \  \  \  \  \$                               |                                                                                                    | ≋ ☆ 🔳 🛊 \varTheta :                                                |
| WIPO<br>IP PORTAL MENU Global Brar                                                                          | nd Database HELP $\bigoplus$ Er                                                                                                    |                                                                    |
| Perform a trademark search by te<br>and official emblems. V: 2021-01-:                                      | ext or image in brand data from multiple national and international sources, including trademarks<br>28 09:55                                                                                                    | , appellations of origin                                           |
| Data from Zambia 2021-01-26 Data from India<br>available Over 20,000 records added available Close<br>added | ia 2020-10-01 Data from San Marin 2020-07-08 Data from Albania 2020-06-19 Data from Ukraine 2020-05-01 Data from Se<br>available Over 3,700 records added available Over 18,000 records added available Over 269,000 records added available Over 269,000 records added availabl | rbia 2020-04-30 Data from I<br>er 56,000 records added available C |
| SEARCH BY                                                                                                   | FILTER BY                                                                                                    | searches 💌 records 💌                                               |
| Image Class = e.g. 05.07.13, apple AND tr                                                                   | ree Source Image Type Status Origin App. Year * Expiration<br>Pick an image Pick a strategy Pick an image                                                                                                    | n x                                                                |
| (All)<br>Goods/Services * e.g. 25, footwear<br>Class (Nice)                                                 | II かごしま Concept Verbal Nonverbal Nonverbal                                                                                                    | 0<br>11,133                                                        |
|                                                                                                    | edit     (edit     Color     Combined       Composite     Unknown                                                                                                    | 0                                                                  |
| CURRENT SEARCH                                                                                              |                                                                                                    | filter 7                                                           |
|                                                                                                    | STATUS:(ACT PEND) * IMAGE:Concept ITY:Nonverbal                                                                                                    | ũ                                                                  |
| 1 - 100 / 11,133                                                                                            | (≣ Ⅲ Display: 100 - per page (options ®)                                                                                                    | (a) (1) / 112 (b) (b)                                              |
| 30                                                                                                    |                                                                                                    |                                                                    |
| m                                                                                                    |                                                                                                    |                                                                    |
| دني                                                                                                    | الله التربيول المعادية التعريول من من التربيول المعادية التعريول من من التربيول من من التربيول المعادين من من ا                                                                                                    |                                                                    |
| ■  ♀ こに入力して検索                                                                                               | О н 🖩 🧠 🍓 🤗 🧑 🚍 🕹                                                                                                    | へ 🗃 (1)) <i>(</i> 涙 あ <sup>17:59</sup> 💭                           |